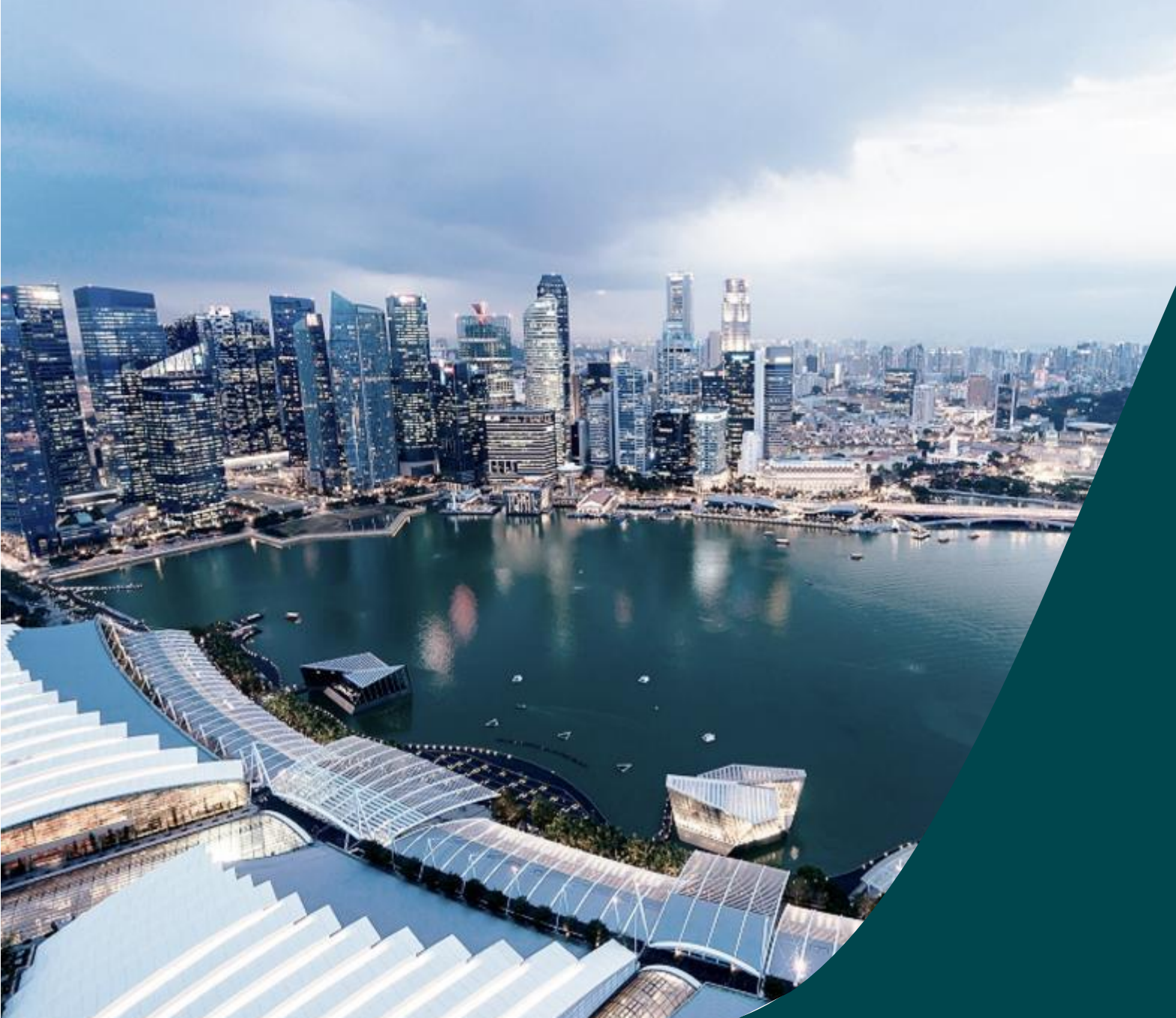

### Training Guide for Dashboard

IGMS

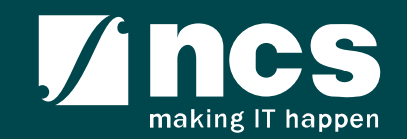

### Learning Objectives

In this session, you will learn:

- Module -1: Understand IGMS dashboard components
- Module -2: How to use dashboard for portal users (IGMS website users)
- Module -3: How to use dashboard for IGMS AX (Backend)
- Module -4: How to personalize IGMS AX(Backend) dashboard components.

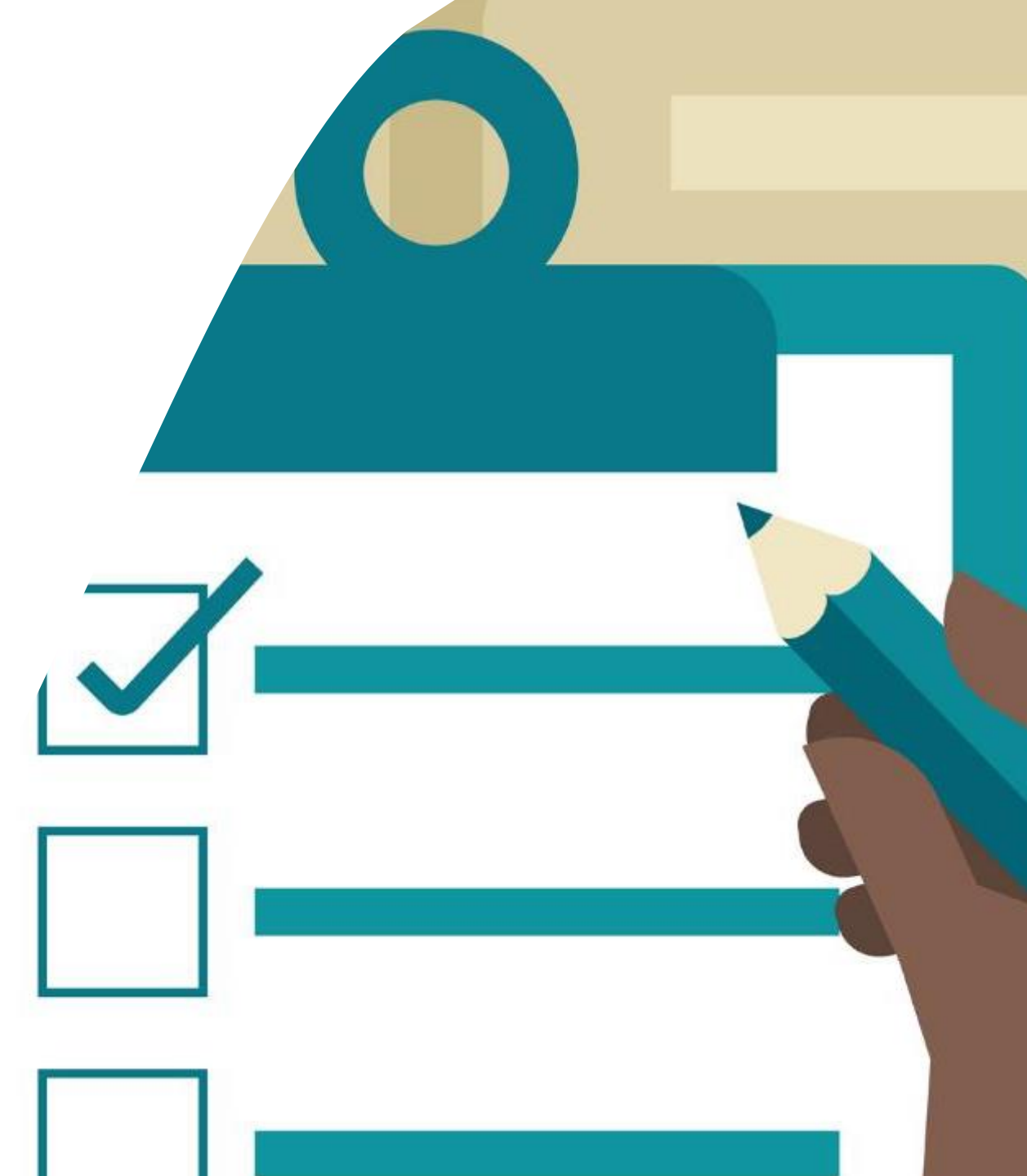

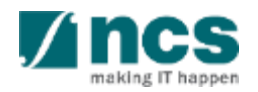

# Module -1: Understand IGMS dashboard components

- Overview of IGMS dashboard components
- Definitions, Acronyms and Abbreviations

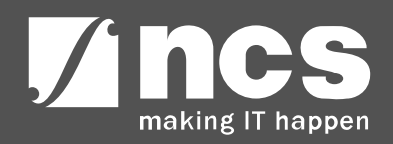

### Overview of IGMS dashboard components

The IGMS dashboard is designated for researchers and grant managers who are involved in NRF, MOH, MOE and A\*STAR grants. IGMS dashboard is designed for quick access to pending action items for researchers, ORE, DOR and PMs using IGMS system IGMS dashboard components are split into three major types a. Activities b. Work Items c. Reports For Portal users, only one dashboard component, **Work Items**, are applicable

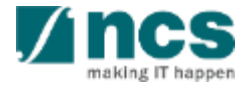

### Definitions, Acronyms and Abbreviations

| SI. No | Abbreviation / Acronyms | Definitions                               |
|--------|-------------------------|-------------------------------------------|
| 1      | PI                      | Principal Investigator                    |
| 2      | PM                      | Programme manager                         |
| 3      | HI                      | Host Institution                          |
| 4      | HIORE                   | Host Institution Office of Research       |
| 5      | DOR                     | Director of Research                      |
| 6      | AIORE                   | Academic Institution Office of Research   |
| 7      | AIDOR                   | Academic Institution Director of Research |
| 8      | HI Finance              | Host Institution Finance                  |
| 9      | HI HR                   | Host Institution Human Resources          |
| 10     | WI                      | Work Items                                |

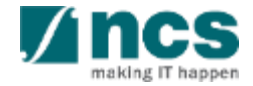

# Module -2: How to use dashboard for portal users (IGMS website users)

- Overview of dashboard for portal users
- Navigation and Sorting on dashboard page

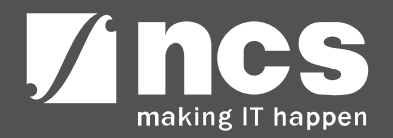

### Overview of Dashboard Page for portal users

To Note

Portal users are PI, ORE, DOR, AI ORE, AI DOR, HI Admin, AI DOR, HI HR, HI Fin

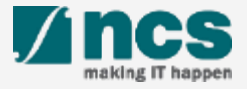

### Integrated Grant Management System (IGMS)

https://researchgrant.gov.sg/

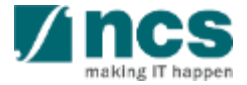

### Overview of Dashboard Page for portal users

#### IGMS

Integrated Grant Management System Feedback | Contact Us | Sitemap

Search

Q

| Dashboard C       | rants - Proposals - Projects - Advanced Search -                                                              |    |           | 🔺 NRE P                 | ST PI 1    | (PI) <del>•</del> |
|-------------------|----------------------------------------------------------------------------------------------------|----|-----------|-------------------------|------------|-------------------|
|                   |                                                                                                    |    |           |                         |            |                   |
| oposais           |                                                                                                    |    |           |                         |            |                   |
| 1 - 3 of 3 matchi | g results found                                                                                               |    | M         | K 1                     | >          | 4                 |
| Date 🔹            | Subject                                                                                                    | \$ | Re        | ference ID 🛛 🗢          | Read       | \$                |
| 04-May-2018       | The Letter of Award is pending for your acceptance. To accept the Letter of Award, click on the Reference ID. |    | NR        | F-PROP-0020             | Yes        |                   |
| 21-Mar-2018       | The proposal has been returned for your amendment. To amend the proposal, click on the Reference ID.          |    | NR        | RFUAT3-0065             | Yes        |                   |
| 10-Mar-2018       | The rebuttal requires your respond. The view the details, click on the Reference ID.                          |    | Wa        | aterB-01-0001           | Yes        |                   |
| mierts            |                                                                                                    |    |           |                         |            |                   |
| 1.0.00            |                                                                                                    |    |           |                         |            |                   |
| 1 - 2 of 2 matchi | g results tound                                                                                               |    | M         | <ul> <li>▲ 1</li> </ul> | > >        | 1                 |
| Date 🔺            | Subject                                                                                                    | ¢  | Re        | ference ID 🛛 🗢          | Read       | ¢                 |
| 20-Dec-2017       | The deviation has been returned for your amendment. To amend the deviation, click on the Reference ID.        |    | NR<br>000 | RFDV-<br>0000129        | Yes        |                   |
| 26-Jan-2018       | The deviation has been returned for your amendment. To amend the deviation, click on the Reference ID.        | А  | NR        | RFDV-<br>999053/Wind    | Yes<br>OWS |                   |
|                   |                                                                                                    | G  | o to      | System in Co            | ontrol [   | Panel             |

The Dashboard lists the Work Items, which indicates pending action items for users. There are 2 sections, Proposals and Projects.

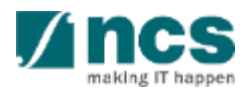

# Navigation and sorting on dashboard page

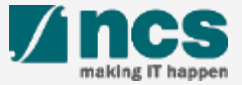

### Navigation and sorting on dashboard page

| 1 |
|---|
|   |
|   |
|   |

| Pro | oposals           |                                                                                                    |                |        |
|-----|-------------------|----------------------------------------------------------------------------------------------------|----------------|--------|
|     | 1 - 3 of 3 matchi | ng results found                                                                                              | H 21           | 3      |
|     | Date 🔹            | Subject                                                                                                    | Reference ID 🔶 | Read 🌲 |
|     | 04-May-2018       | The Letter of Award is pending for your acceptance. To accept the Letter of Award, click on the Reference ID. | NRF-PROP-0020  | Yes    |
|     | 21-Mar-2018       | The proposal has been returned for your amendment. To amend the proposal, click on the Reference ID.          | NRFUAT3-0065   | Yes    |
|     | 10-Mar-2018       | The rebuttal requires your respond. The view the details, click on the Reference ID.                          | WaterB-01-0001 | Yes    |

#### Navigate to Proposal/Project section.

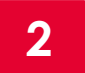

Click on reference ID to navigate to pending Work Item record, where the approval or action item needs to be performed.

3

The Read flag will change to Yes once the user has clicked on the notification item. Default value for this read column is No.

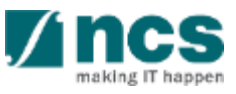

### Navigation and sorting on dashboard page

| Pr | oposals    |     |                                                                                                    |                      |        |
|----|------------|-----|----------------------------------------------------------------------------------------------------|----------------------|--------|
|    | 1 - 3 of 3 | 4   | g results found                                                                                               | « < 5                | М      |
|    | Date       | *   | Subject                                                                                                    | \$<br>Reference ID 🔶 | Read 🌲 |
|    | 04-May-20  | )18 | The Letter of Award is pending for your acceptance. To accept the Letter of Award, click on the Reference ID. | NRF-PROP-0020        | Yes    |
|    | 21-Mar-20  | 18  | The proposal has been returned for your amendment. To amend the proposal, click on the Reference ID.          | NRFUAT3-0065         | Yes    |
|    | 10-Mar-20  | 18  | The rebuttal requires your respond. The view the details, click on the Reference ID.                          | WaterB-01-0001       | Yes    |

#### To sort the items by Date, click **the arrow**.

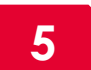

4

• To sort the items by Reference ID click **the arrow**.

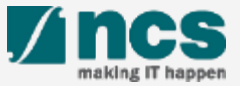

## Module -3: How to use dashboard for IGMS AX (Backend)

- Overview of IGMS AX dashboard.
- How to access IGMS AX dashboard.
- Navigation and Sorting on dashboard page.
- How to apply filter or select parameters on dashboard reports.

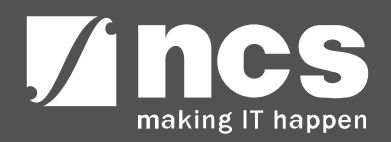

### **Overview of IGMS AX dashboard**

\*\*\*\*\*\*\*\*\*\*\*\*\*\*\*\*\*\*\*\*\*\*\*\*\*\*\*\*\*\*\*

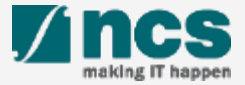

### Overview of IGMS AX dashboard

The IGMS AX dashboard is designed for grant managers who are involved in NRF, MOH, MOE and A\*STAR grants.

| Goov III ► ► Hom                              | <ul> <li>Role center</li> </ul>                  |                  |                                                     |                 | 49 |
|-----------------------------------------------|--------------------------------------------------|------------------|-----------------------------------------------------|-----------------|----|
| File 🔻                                        |                                                  |                  |                                                     | F 🗆             | ?  |
| ▲ Favorites                                   | Activities                                       |                  |                                                     | $\sim$          |    |
| A Home                                        | Proposals                                        |                  |                                                     | $\sim$          |    |
| Role center<br>Area page                      | Projects                                         |                  |                                                     | $\sim$          |    |
| <ul><li>Common</li><li>Inquiries</li></ul>    | FR pie chart report                              | 🕰 100% • 🔍 • 🖏 🗸 | Bar Chart of Target vs Achieved KPI across projects | Ra - Ra         |    |
| <ul> <li>Reports</li> <li>Periodic</li> </ul> |                                                  |                  |                                                     | <b>Q</b> 100% - |    |
| ▷ Setup                                       | Overall Milestones across programmes and project | s 🔍 - 🖏 🗸        | Budget Utilisation across Projects and Programme    | 🚽 🛛 🖓 🔨         |    |
|                                               |                                                  | <b>Q</b> 100% -  |                                                     | <b>Q</b> 100% - |    |
|                                               |                                                  |                  |                                                     |                 |    |

© 2018 - Government of Singapore

IGMS dashboard Components are split into three major types a. Activities b. Work Items c. Reports

# How to access IGMS AX dashboard

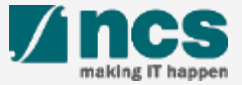

### How to access IGMS AX dashboard

| 1 (3) (1) + Hom                                | e > Role centre                  | Search P                              |
|------------------------------------------------|----------------------------------|---------------------------------------|
| File 🔻                                         |                                  | · · · · · · · · · · · · · · · · · · · |
| ▲ Favourites ▶ My favourites                   | Activities                       | $\sim$                                |
| ▲ Home                                         | Proposals                        | $\sim$                                |
| Role centre                                    | Projects                         | $\sim$                                |
| <ul> <li>Common</li> </ul>                     |                                  |                                       |
| <ul> <li>Inquiries</li> <li>Reports</li> </ul> |                                  |                                       |
| Periodic                                       |                                  |                                       |
| ▷ Setup                                        |                                  |                                       |
| 1                                              | © 2018 - Government of Singapore |                                       |
| 🟠 Home                                         | ]                                |                                       |
| Accounts payable                               |                                  |                                       |
| Accounts receivable                            |                                  |                                       |
| General ledger                                 |                                  |                                       |
| <b>Budgeting</b>                               |                                  |                                       |
| Cost accounting                                |                                  |                                       |
|                                                |                                  |                                       |

Navigate:- <Agency Name> -> Home -> Role centre or click on the navigation pane Home icon.

.....

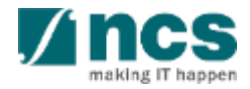

### Navigation and sorting on IGMS AX dashboard page

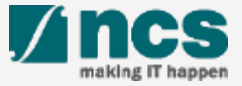

### Navigation on IGMS AX dashboard

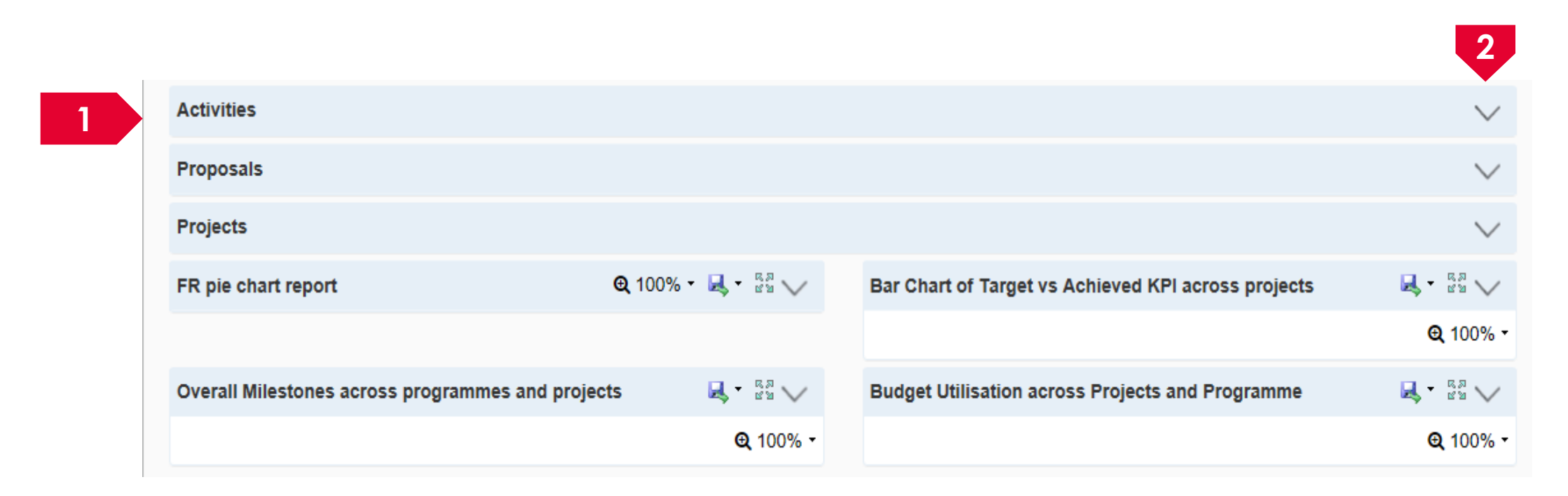

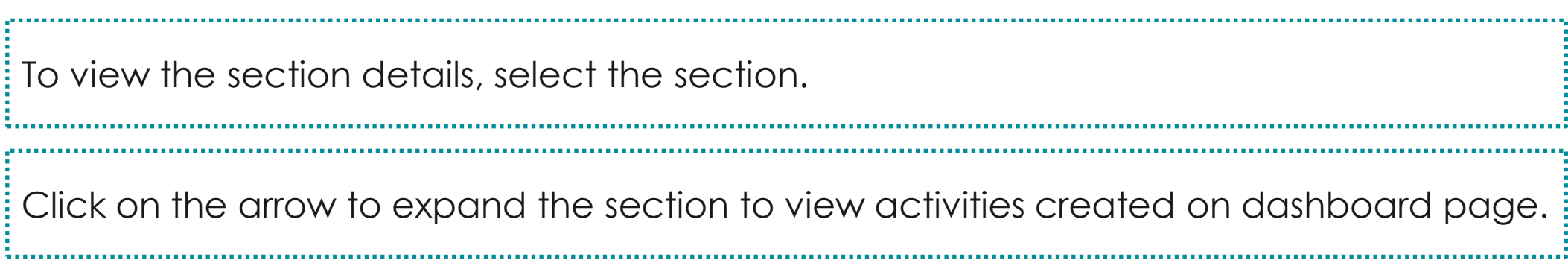

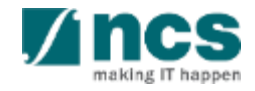

### Activities on IGMS AX dashboard

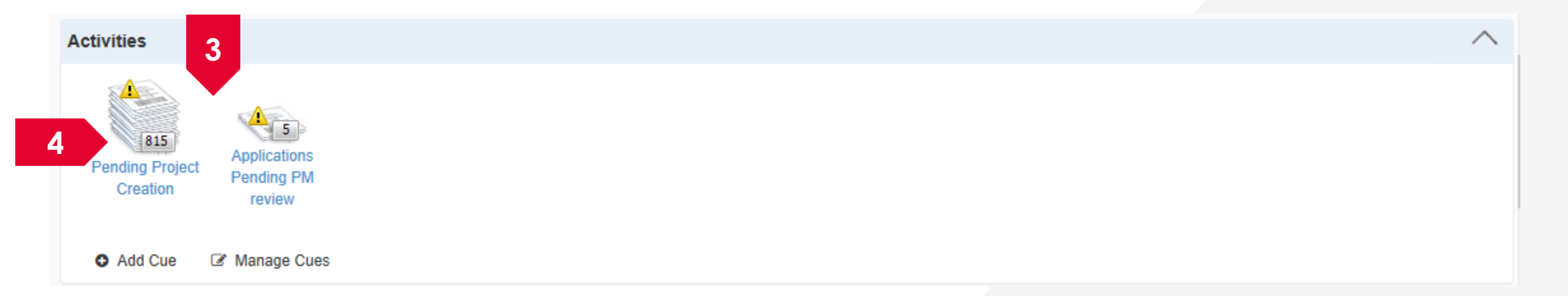

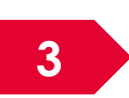

The Activities dashboard contains cues which have been created by the user. For first time usage, this section will be empty for the user to create their own cues.

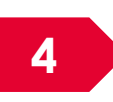

The number indicates pending items for user's review and necessary action.

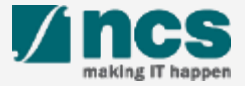

| Activities    |                                                                                          |   |
|---------------|------------------------------------------------------------------------------------------|---|
| Pendi<br>Cr 5 | Applications<br>Pending PM<br>review                                                     |   |
| Add Cue       | Manage Cues                                                                              |   |
| 5             | Click on the cue name to view the details of the items and actions available. The system | m |

Click on the cue name to view the details of the items and actions available. The system will route the user to the respective transaction/form.

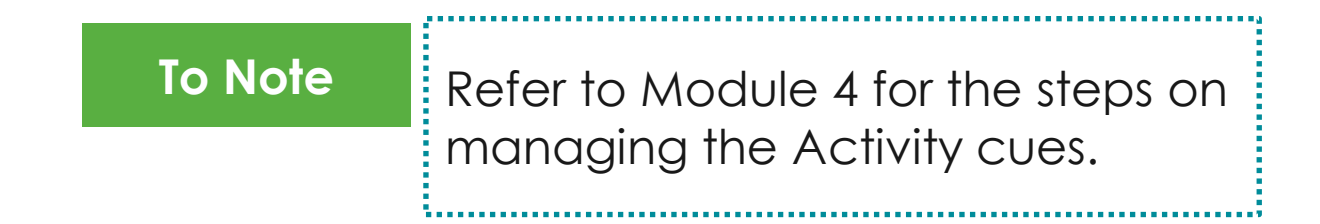

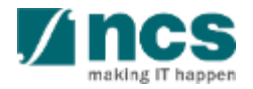

| C    | 6      | )• 🗖      | 6                   | Grant managen | nent sys   | tem 🕨 Com    | imon 🕨 | Proposal 🕨                 | All proposals   |            |                 |            |            |                       |                 | 47      | Searc |
|------|--------|-----------|---------------------|---------------|------------|--------------|--------|----------------------------|-----------------|------------|-----------------|------------|------------|-----------------------|-----------------|---------|-------|
| F    | le -   | Grant     | Manag               | ge            |            |              |        |                            |                 |            |                 |            |            |                       |                 |         |       |
| 6    | D      | 🗙 Delete  | ~                   |               |            |              | 4      | X                          |                 | ĺ _        | 8               |            |            |                       |                 |         |       |
| E    | dit    |           | Proposal<br>details | Rebuttal U    | pdate      | Letter of    | Refres | h Export to<br>Microsoft F | o Generate      | Attachmen  | ts Consolidated | Full       | Actions    |                       |                 |         |       |
|      | Ma     | intain    | Section d           | Action        | incurron i | Generate     |        | List                       | Att             | chments    | Repo            | rt         | Workflow   |                       |                 |         |       |
| >    |        | All propo | sals 🝷              |               |            |              |        |                            |                 |            |                 |            |            |                       |                 | Proposa | al ID |
| s    |        | Proposal  | ID                  | Programme     | DG         | rant call ID |        | Туре                       | Proposal status | Stage      | Lead PI         | Institutio | n name     |                       | Grant call clos | e date  |       |
| 7    |        |           | -                   |               | •          |              | -      | -                          | Submitted 🖕     | +          | +               |            |            |                       |                 |         | -     |
| ž    |        | DB5Mar1   | 8-0002              | Dashboard Te  | est Da     | ashboard 5Ma | arch2  | White paper                | Submitted to PM | Submission | NRF PST PI 1    | Nanyang    | Innovation | and Enterprise Office | 31-Mar-2018     | 12:00   | ) pm  |
| Ба   |        | DB5Mar1   | 8-0003              | Dashboard Te  | est Da     | ashboard 5Ma | arch2  | White paper                | Submitted to PM | Submission | NRF PST PI 1    | Nanyang    | Innovation | and Enterprise Office | 31-Mar-2018     | 12:00   | ) pm  |
| e    |        | Grant-007 | 7-0002              | Programme-0   | 06 Gr      | rant-007     |        | Full proposal              | Submitted to PM | Submission | P2              | NRF TEST   | HI 3       |                       | 01-Jan-2155     | 07:59   | am    |
| pal  | .    - | Grant-009 | 9-0002              | Programme-0   | 008 Gr     | rant-009     |        | Full proposal              | Submitted to PM | Submission | P2              | NRF TEST   | HI 3       |                       | 01-Jan-2155     | 07:59   | am    |
| u o  |        | IGMS-02   | Apr-0003            | IGMS-12 Mar   | 2 IG       | MS-02 Apr 20 | 18     | Full proposal              | Submitted to PM | Submission | NRF PST PI 2    | Nanyang    | Innovation | and Enterprise Office | 30-Apr-2018     | 12:00   | ) pm  |
| gati |        |           |                     |               |            |              |        |                            |                 |            |                 |            |            |                       |                 |         |       |
| avic |        |           |                     |               |            |              |        |                            |                 |            |                 |            |            |                       |                 |         |       |
| ź    |        |           |                     |               |            |              |        |                            |                 |            |                 |            |            |                       |                 |         |       |

6

Upon clicking on the Activity Name, system will direct user to the relevant page in AX. For example, when user clicks "Applications Pending PM review", system will open the "All proposals" form.

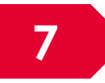

Activities can also be set with multiple filter criteria on each form. Type in the filter box to filter the contents of the grid.

### Work items on IGMS AX dashboard

| 11 - 15 of 15 match | ing results found                                                                       |                   |        |     |   |           |    |
|---------------------|-----------------------------------------------------------------------------------------|-------------------|--------|-----|---|-----------|----|
| 11 - 15 01 15 11000 | ang recome recime                                                                       |                   | H      | c 1 | 1 | 3 >       | H  |
| Date 🔺              | Subject                                                                                 | \$<br>Reference   | e ID   | \$  | 1 | Read/Unre | ad |
| 03-Mar-2021         |                                                                                         | HN-0000           | 00230  |     | 1 | No        |    |
| 04-Mar-2021         | The rebuttal has been responded by PI. The view the details, click on the Reference ID. | GRC202            | 0303-0 | 001 | 3 | No        |    |
| 10-Mar-2021         | The rebuttal has been responded by PI. The view the details, click on the Reference ID. | GRC202            | 0303-0 | 003 | 3 | No        |    |
| 12-May-2021         | The proposal is pending your approval. To view the details, click on the Reference ID.  | SG55-NF           | F-0002 | No  |   |           |    |
| 27-May-2021         | The Scrubbing requires your approval. To view the details, click on the Reference ID.   | CR27CNRF1-0009 No |        |     |   |           |    |
| rojects             |                                                                                         |                   |        |     |   |           |    |
| 1 - 10 of 17 matchi | ng results found                                                                        |                   | н      | ¢   | 1 | 2 >       |    |
| Date 🔺              | Subject                                                                                 | \$<br>Referen     | e ID   | 4   | 4 | Read/Unre | ad |
| 05-Aug-2020         |                                                                                         | HN-0000           | 00204  |     |   | Yes       |    |
| 13-Aug-2020         | Honorarium                                                                              | HN-0000           | 00212  |     |   | Yes       |    |
| 18-Aug-2020         |                                                                                         | NRFPR-            | 000067 | 73  |   | No        |    |
|                     |                                                                                         | HN-0000           | 00216  |     |   | No        |    |
| 21-Aug-2020         |                                                                                         |                   |        |     |   |           |    |

The Dashboard lists the Work Items and notifications which indicate the pending action items for the user.

There are 2 sections, Proposals and Projects.

**X**.....

| I - 15 of 15 match | ning results found                                                                                                   |                  |               |
|--------------------|----------------------------------------------------------------------------------------------------|------------------|---------------|
|                    |                                                                                                    | 3 1 5 1          | 4 M           |
| Date 🔺             | Subject 🗢                                                                                                    | Reference ID 🔶   | Read/Unread 🗘 |
| 3-Mar-2021         |                                                                                                    | HN-00000230      | No            |
| 4-Mar-2021         | The rebuttal has been responded by PI. The view the details, click on the Reference ID.                              | GRC20210303-0001 | No            |
| 0-Mar-2021         | The rebuttal has been responded by PI. The view the details, click on the Reference ID.                              | GRC20210303-0003 | No            |
| 2-May-2021         | The proposal is pending your approval. To view the details, click on the Reference ID.                               | SG55-NRF-0002    | No            |
| 7-May-2021         | The Scrubbing requires your approval. To view the details, click on the Reference ID.                                | CR27CNRF1-0009   | No            |
| 4-Mar-2021         | Peer Review has submitted the evaluation and wait for your approval. To view the details, click on the Reference ID. | tstcal-0033      | No            |

#### 2

Navigate to project/proposal section.

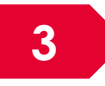

Click on reference ID to navigate to the pending Work Item record, where the approval or action item needs to be performed.

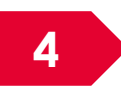

The Read flag will change to Yes once the user has clicked on the notification item. Default value for this read column is No.

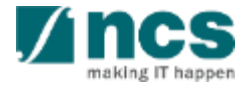

| 5 of 15 match | ning results found                                                                                                   | 6 K < 1          | 2 > H       |
|---------------|----------------------------------------------------------------------------------------------------|------------------|-------------|
| Date 🔺        | Subject 🗢                                                                                                    | Reference ID 💠   | Read/Unread |
| 03-Mar-2021   |                                                                                                    | HN-00000230      | No          |
| 04-Mar-2021   | The rebuttal has been responded by PI. The view the details, click on the Reference ID.                              | GRC20210303-0001 | No          |
| 0-Mar-2021    | The rebuttal has been responded by PI. The view the details, click on the Reference ID.                              | GRC20210303-0003 | No          |
| 12-May-2021   | The proposal is pending your approval. To view the details, click on the Reference ID.                               | SG55-NRF-0002    | No          |
| 27-May-2021   | The Scrubbing requires your approval. To view the details, click on the Reference ID.                                | CR27CNRF1-0009   | No          |
| 04-Mar-2021   | Peer Review has submitted the evaluation and wait for your approval. To view the details, click on the Reference ID. | tstcal-0033      | No          |

; 

#### • To sort by Date click **the arrow**.

5

#### 6 To sort by Reference ID click **the arrow**.

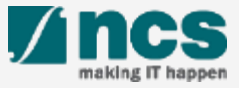

### Dashboard reports on IGMS AX dashboard

There are different Dashboard reports available for each role.

Below are the reports by roles.

#### **PM Reports**

Pie chart of outstanding fund requests across cost centre/ domain

Overall milestones across programmes and projects

Bar chart of target vs Achieved KPI across Projects

Budget utilisation across programmes and projects

#### **Agency Finance Reports**

Pie chart of outstanding fund requests across cost centre/ domain

Pie chart of outstanding fund requests across HI

Budget utilisation across programmes and projects

Overall budget utilisation across domains and programmes

#### **Directorate Reports**

Budget utilisation across programmes and projects

Bar chart of target vs Achieved KPI across Projects

Overall milestones across programmes and projects

Overall KPI across programmes

Overall budget utilisation across domains and programmes

Pie chart of outstanding fund requests across cost centre/ domain

Pie chart of outstanding fund requests across HI

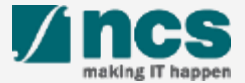

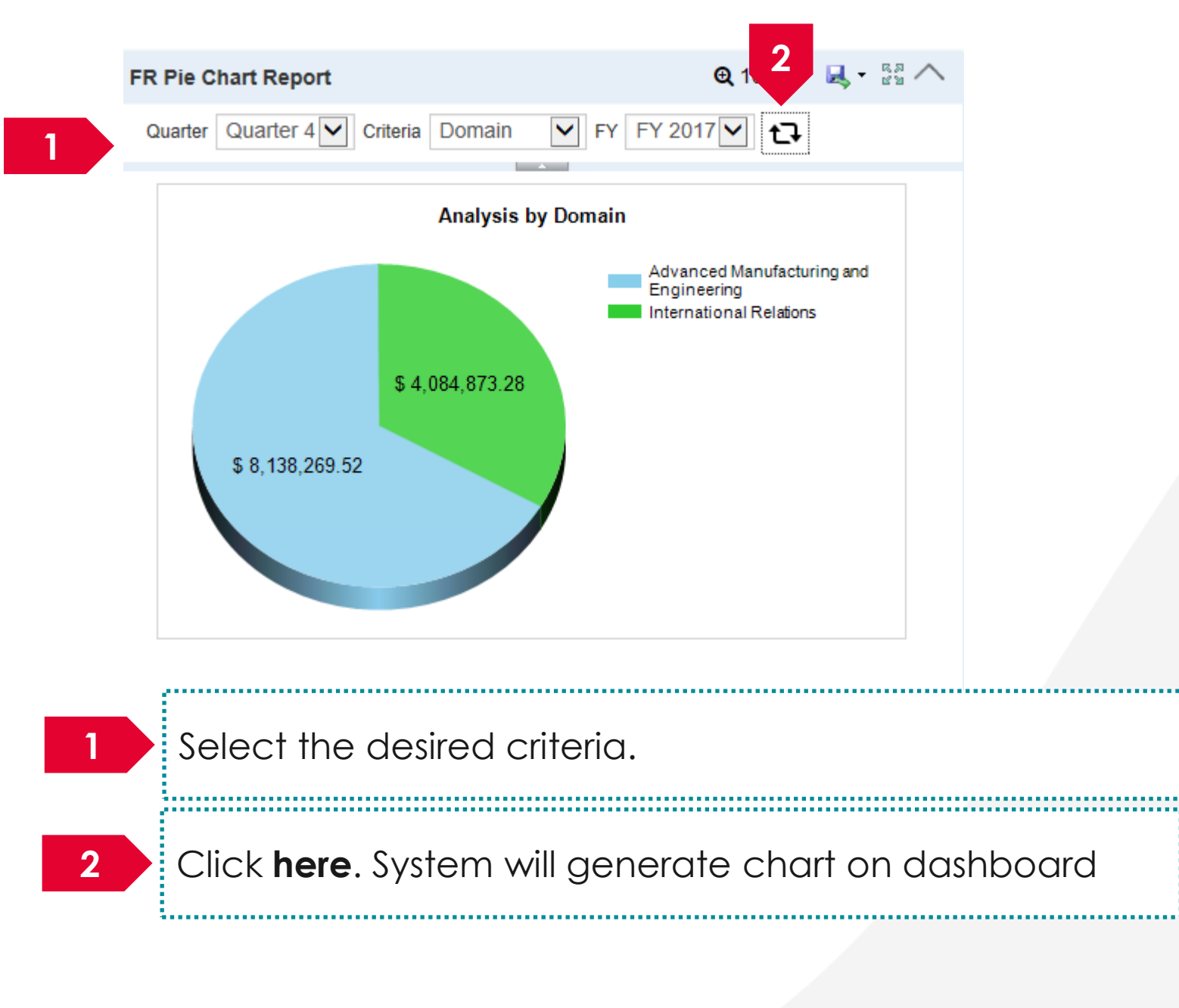

#### To Note

Each report on dashboard has different set of criteria selection

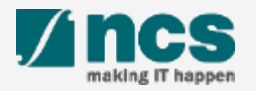

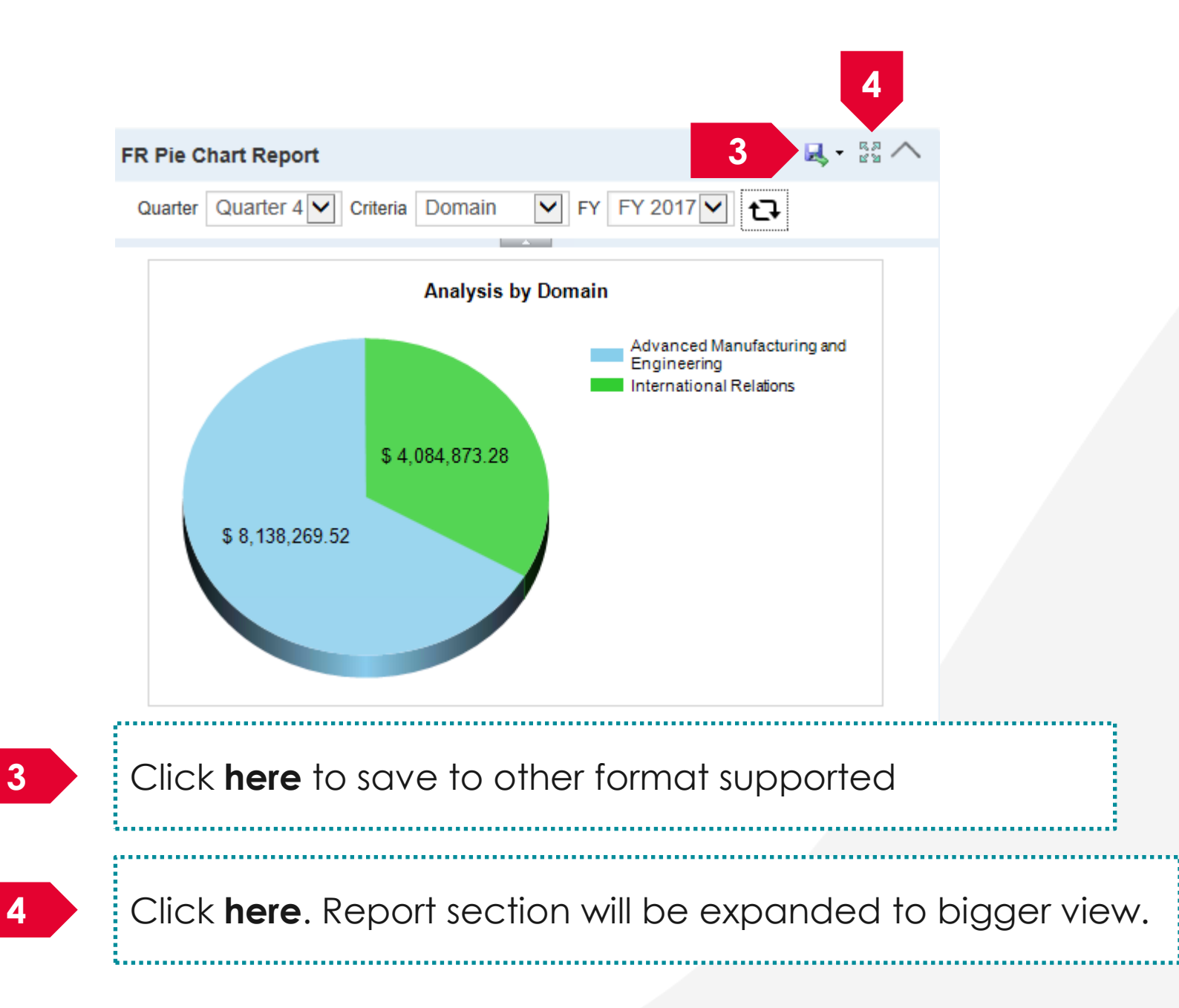

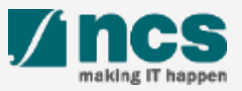

# Module -4: How to personalize IGMS AX dashboard

• Personalize activities

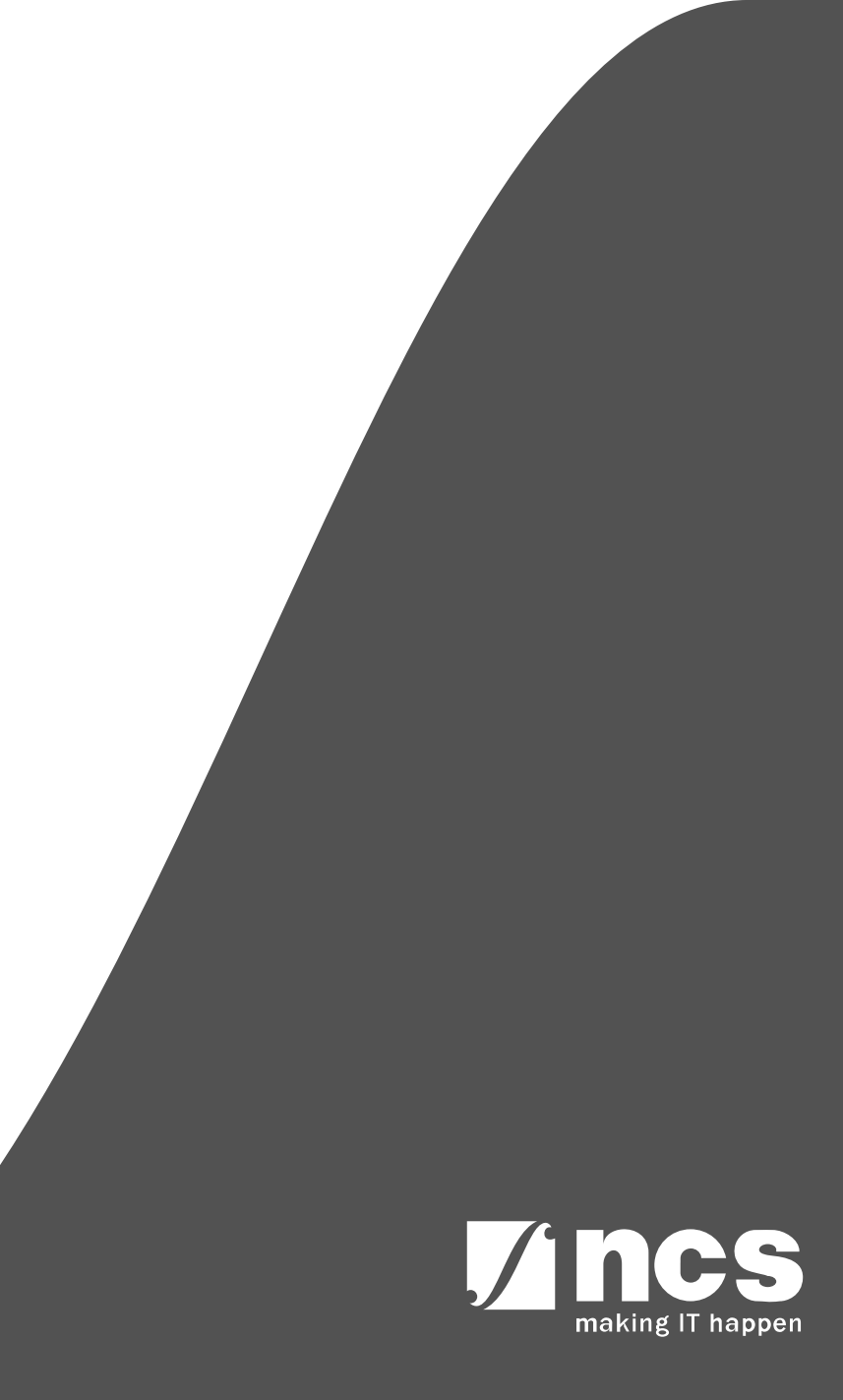

### Personalize activities

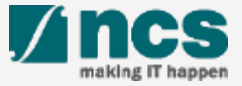

### Personalize activities

User can Add, Edit, Remove and Rename cues under Activities

#### Add an Activity cue

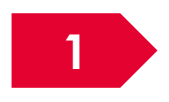

Navigate to any form on AX (backend) system.

2

Example:- Navigate to Agency Name->Grant Management System ->Common->Projects->Project contracts

| 0          | 0       |                                   | Grant n                | nanageme                    | nt system      | ► Common ►                           | Projects 🕨 Proje           | ect contract                      | 5                                 |                                     |                | <b>*</b> <del>y</del> | Search |
|------------|---------|-----------------------------------|------------------------|-----------------------------|----------------|--------------------------------------|----------------------------|-----------------------------------|-----------------------------------|-------------------------------------|----------------|-----------------------|--------|
| File       | -       | Project contrac                   | t                      |                             |                |                                      |                            |                                   |                                   |                                     |                |                       |        |
| Awa<br>Nev | rd<br>v | Edit<br>Maintain                  | Projects<br>Related in | Create<br>project           | Sefresh        | Export to<br>Microsoft Excel<br>List | Attachments<br>Attachments |                                   |                                   |                                     |                |                       |        |
| >          | P       | Project contracts                 | -                      |                             |                |                                      |                            |                                   |                                   |                                     | Type to filter | Award ID              | -      |
| es         |         | Award ID Proposal ID              |                        | Lead PI                     |                |                                      | Institution                | Award status                      | LOA generation date               | Due date for acceptance             | E Currency     |                       |        |
| ŧ          |         |                                   | -                      |                             | -              |                                      |                            | -                                 | -                                 | Accepted Pending Project Creation 👻 |                |                       | r 🔍    |
| 2          |         | 20Mar2018-ManualLOA-0             |                        |                             |                |                                      |                            |                                   | Accepted Pending Project Creation | 20-Mar-2018                         | 15-Mar-2019    | BAM                   |        |
| ц          |         | IGMS-04 Apr 2018                  |                        | WaterB-01-0010 NRF PST PI 1 |                | NRF PST PI 1                         | 1                          |                                   | IGMS-000                          | Accepted Pending Project Creation   | 04-Apr-2018    | 15-Mar-2019           | SGD    |
| e          |         | IGMS-06 Apr-001                   |                        | NRF PST PI 1                |                | I PI 1                               |                            | IGMS-000                          | Accepted Pending Project Creation | 06-Apr-2018                         | 15-Mar-2019    | SGD                   |        |
| pal        |         | NRF-CRP201705-0001                |                        | CRP201705-0001 P1           |                | P1                                   |                            |                                   | IGMS-000                          | Accepted Pending Project Creation   | 20-Sep-2017    | 11-Oct-2017           | SGD    |
| 5          |         | NRF-Grant-007-0005                |                        | Grant-007-0013 NCS PST PI 1 |                | CS PST PI 1                          |                            | IGMS-000                          | Accepted Pending Project Creation | 13-Oct-2017                         | 06-Nov-2017    | SGD                   |        |
| Jatl       |         | NRF-Grant-007-0006                |                        | Grant-007-0014 NCS PST PI 1 |                |                                      |                            | IGMS-000                          | Accepted Pending Project Creation | 13-Oct-2017                         | 06-Nov-2017    | SGD                   |        |
| ž          |         | NRF-Grant-007-0007 Grant-007-0015 |                        | 7-0015                      | NCS PST PI 1   |                                      | IGMS-000                   | Accepted Pending Project Creation | 13-Oct-2017                       | 06-Nov-2017                         | SGD            |                       |        |
| ž          |         | NRF-Grant-007-0008 Grant-007-001  |                        | 7-0016                      | NCS PST PI 1   |                                      |                            | IGMS-000                          | Accepted Pending Project Creation | 13-Oct-2017                         | 06-Nov-2017    | SGD                   |        |
|            |         | NRF-Grant-007-0009 Grant-007-00   |                        | 7-0017                      | 7 NCS PST PI 1 |                                      |                            | IGMS-000                          | Accepted Pending Project Creation | 13-Oct-2017                         | 06-Nov-2017    | SGD                   |        |
|            |         | NRF-Grant-007-0010 Grant-007-00   |                        | 07-0018 NCS PST PI 1        |                |                                      |                            | IGMS-000                          | Accepted Pending Project Creation | 13-Oct-2017                         | 06-Nov-2017    | SGD                   |        |
|            |         | NRF-Grant-007-0011 Grant-         |                        | Grant-007-0019 NCS PST PI 1 |                | 1                                    |                            | IGMS-000                          | Accepted Pending Project Creation | 13-Oct-2017                         | 06-Nov-2017    | SGD                   |        |
|            |         | NRF-Grant-007-001                 | 12                     | Grant-00                    | 7-0020         | NCS PST PI 2                         |                            | IGMS-000                          | Accepted Pending Project Creation | 13-Oct-2017                         | 06-Nov-2017    | SGD                   |        |
|            |         | NRF-Grant-007-001                 | 13                     | Grant-00                    | 7-0021         | NCS PST PI 2                         |                            | IGMS-000                          | Accepted Pending Project Creation | 13-Oct-2017                         | 06-Nov-2017    | SGD                   |        |
|            |         | NRF-Grant-007-001                 | 14                     | Grant-00                    | 7-0022         | NCS PST PI 2                         |                            |                                   | IGMS-000                          | Accepted Pending Project Creation   | 13-Oct-2017    | 06-Nov-2017           | SGD    |
|            |         | NRF-Grant-007-001                 | 15                     | Grant-00                    | 7-0023         | NCS PST PI 2                         |                            |                                   | IGMS-000                          | Accepted Pending Project Creation   | 13-Oct-2017    | 06-Nov-2017           | SGD    |
|            |         | NRF-Grant-007-001                 | 16                     | Grant-00                    | 7-0024         | NCS PST PI 2                         |                            |                                   | IGMS-000                          | Accepted Pending Project Creation   | 13-Oct-2017    | 06-Nov-2017           | SGD    |

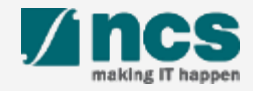

3

#### Apply filter on the grid level, Click shortcut CTRL + G.

|     | 0         | 🔍 🖛 🕨 🕅 🗸         | Grant m                | nanagemer         | nt system | ► Common ►                           | Projects 🕨 Proje           | ct contract | s            |                                     |                |                |               | 49         | Search |
|-----|-----------|-------------------|------------------------|-------------------|-----------|--------------------------------------|----------------------------|-------------|--------------|-------------------------------------|----------------|----------------|---------------|------------|--------|
|     | File      | Project contrac   | ct                     |                   |           |                                      |                            |             |              |                                     |                |                |               |            |        |
|     | Award New | Edit<br>Maintain  | Projects<br>Related in | Create<br>project | Sefresh   | Export to<br>Microsoft Excel<br>List | Attachments<br>Attachments |             |              |                                     |                |                |               |            |        |
|     | >         | Project contracts | -                      |                   |           |                                      |                            |             |              |                                     |                | Type to filter |               | Award ID   | -      |
| -   |           | Award ID          | Proposal ID            |                   | Lead PI   |                                      |                            | tion        | Award status | LOA g                               | eneration date | Due date fo    | or acceptance | E Currency |        |
| - 3 |           | <b>_</b>          |                        | -                 |           |                                      |                            |             | 4            | Accepted Pending Project Creation 🚽 |                | -              |               |            | r 🔍    |
|     |           | 20Mar2018-Manua   | ILOA-0                 |                   |           |                                      |                            |             |              | Accepted Pending Project Creation   | 20-Ma          | ir-2018        | 15-Mar-201    | 19         | BAM    |
|     | Fa        | IGMS-04 Apr 2018  |                        | WaterB-01-0010 N  |           | NRF PST PI 1                         |                            |             | IGMS-000     | Accepted Pending Project Creation   | 04-Apr-2018    |                | 15-Mar-2019   |            | SGD    |
|     | 2         | IGMS-06 Apr-001   |                        |                   |           | NRF PST PI 1                         |                            |             | IGMS-000     | Accepted Pending Project Creation   | 06-Ap          | r-2018         | 15-Mar-201    | 19         | SGD    |
|     | ba        | NRF-CRP201705-00  | 001                    | CRP20170          | 05-0001   | P1                                   |                            |             | IGMS-000     | Accepted Pending Project Creation   | 20-Sep         | p-2017         | 11-Oct-201    | 7          | SGD    |
|     | U U       | NRF-Grant-007-000 | 05                     | Grant-007         | 7-0013    | NCS PST PI 1                         |                            |             | IGMS-000     | Accepted Pending Project Creation   | 13-Oc          | t-2017         | 06-Nov-20     | 17         | SGD    |
|     | gati      | NRF-Grant-007-000 | 06                     | Grant-007         | 7-0014    | NCS PST PI 1                         |                            |             | IGMS-000     | Accepted Pending Project Creation   | 13-Oc          | t-2017         | 06-Nov-20     | 17         | SGD    |
|     | aria      | NRF-Grant-007-000 | 07                     | Grant-007         | 7-0015    | NCS PST PI 1                         |                            |             | IGMS-000     | Accepted Pending Project Creation   | 13-Oc          | t-2017         | 06-Nov-20     | 17         | SGD    |
|     | ž         | NRF-Grant-007-000 | 08                     | Grant-007         | 7-0016    | NCS PST PI 1                         |                            |             | IGMS-000     | Accepted Pending Project Creation   | 13-Oc          | t-2017         | 06-Nov-20     | 17         | SGD    |
|     |           | NRF-Grant-007-000 | 09                     | Grant-007         | 7-0017    | NCS PST PI 1                         |                            |             | IGMS-000     | Accepted Pending Project Creation   | 13-Oc          | t-2017         | 06-Nov-20     | 17         | SGD    |
|     |           | NRF-Grant-007-001 | 10                     | Grant-007         | 7-0018    | NCS PST PI 1                         |                            |             | IGMS-000     | Accepted Pending Project Creation   | 13-Oc          | t-2017         | 06-Nov-20     | 17         | SGD    |
|     |           | NRF-Grant-007-001 | 11                     | Grant-007         | 7-0019    | NCS PST PI 1                         |                            |             | IGMS-000     | Accepted Pending Project Creation   | 13-Oc          | t-2017         | 06-Nov-20     | 17         | SGD    |
|     |           | NRF-Grant-007-001 | 12                     | Grant-007         | 7-0020    | NCS PST PI 2                         |                            |             | IGMS-000     | Accepted Pending Project Creation   | 13-Oc          | t-2017         | 06-Nov-20     | 17         | SGD    |
|     |           | NRF-Grant-007-001 | 13                     | Grant-007         | 7-0021    | NCS PST PI 2                         |                            |             | IGMS-000     | Accepted Pending Project Creation   | 13-Oc          | t-2017         | 06-Nov-20     | 17         | SGD    |
|     |           | NRF-Grant-007-001 | 14                     | Grant-007         | 7-0022    | NCS PST PI 2                         |                            |             | IGMS-000     | Accepted Pending Project Creation   | 13-Oc          | t-2017         | 06-Nov-20     | 17         | SGD    |
|     |           | NRF-Grant-007-001 | 15                     | Grant-007         | 7-0023    | NCS PST PI 2                         |                            |             | IGMS-000     | Accepted Pending Project Creation   | 13-Oc          | t-2017         | 06-Nov-20     | 17         | SGD    |
|     |           | NRF-Grant-007-001 | 16                     | Grant-007         | 7-0024    | NCS PST PI 2                         |                            |             | IGMS-000     | Accepted Pending Project Creation   | 13-Oc          | t-2017         | 06-Nov-20     | 17         | SGD    |

4

Select the value to be filtered. Any number of filters can be applied on the same grid selection before creating a cue.

#### To Note

In this example, the filter applied on status field and the status selected is Accepted pending project creation

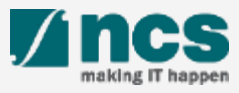

| 5 | Pro | oject contracts 🔹                |    |              |             |                                     | Type to filter      | Award ID                | •        | $\rightarrow$ |
|---|-----|----------------------------------|----|--------------|-------------|-------------------------------------|---------------------|-------------------------|----------|---------------|
|   | [   | Save Filter                      |    | Lead PI      | Institution | Award status                        | LOA generation date | Due date for acceptance | Currency |               |
|   |     | Save As Filter                   | -  | •            | -           | Accepted Pending Project Creation 🔹 |                     | •                       | •        |               |
| 6 |     | Save As Cue                      |    |              |             | Accepted Pending Project Creation   | 20-Mar-2018         | 15-Mar-2019             | BAM      |               |
|   |     | Remove Filter/Sort Ctrl+Shift+F3 | 10 | NRF PST PI 1 | IGMS-000    | Accepted Pending Project Creation   | 04-Apr-2018         | 15-Mar-2019             | SGD      |               |
|   |     |                                  | -  | NRF PST PI 1 | IGMS-000    | Accepted Pending Project Creation   | 06-Apr-2018         | 15-Mar-2019             | SGD      |               |
|   |     | Filler F                         | 01 | P1           | IGMS-000    | Accepted Pending Project Creation   | 20-Sep-2017         | 11-Oct-2017             | SGD      |               |
|   |     | Solt •                           | 3  | NCS PST PI 1 | IGMS-000    | Accepted Pending Project Creation   | 13-Oct-2017         | 06-Nov-2017             | SGD      |               |
|   |     | Delete Filter                    | 4  | NCS PST PI 1 | IGMS-000    | Accepted Pending Project Creation   | 13-Oct-2017         | 06-Nov-2017             | SGD      |               |
|   |     |                                  |    |              |             |                                     |                     |                         |          |               |

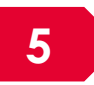

#### Click Here. In this example, project contracts

6

#### Click Here. Save as Cue

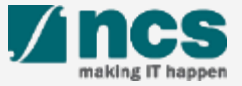

......

|   |                 | Save cue                            | e (1) 🛛 🗙 |  |
|---|-----------------|-------------------------------------|-----------|--|
| 7 | Name:<br>Option | Pending Project creation<br>s:      | 1         |  |
| 8 | 🖵 Sho           | w alert when count is               | 10        |  |
|   | 9               | Greater than<br>Less than<br>Equals | OK Cancel |  |

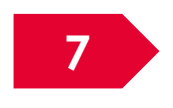

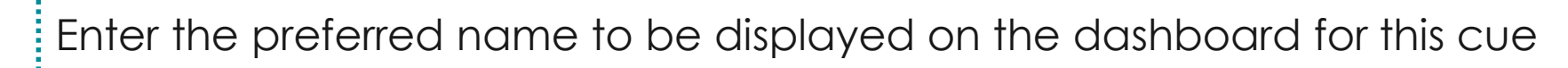

.

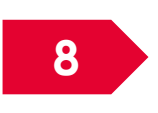

|            |            | Chank  |       |      | a a unat | in |
|------------|------------|--------|-------|------|----------|----|
| select the | ()())()()) | SUOW   | cieri | when | COUM     | IS |
|            |            | 011011 |       |      | 000111   |    |

.....

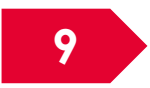

#### Select the preferred criteria

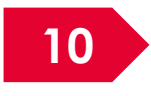

Enter the number of record count to be set as alert count

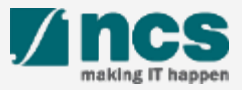

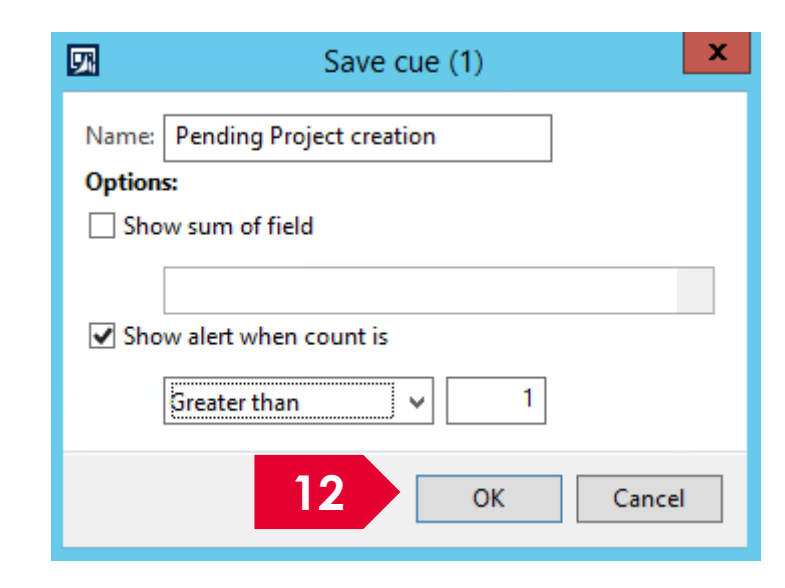

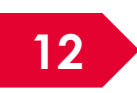

#### Click OK to save the cue.

3

......

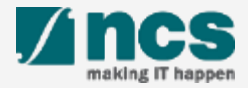

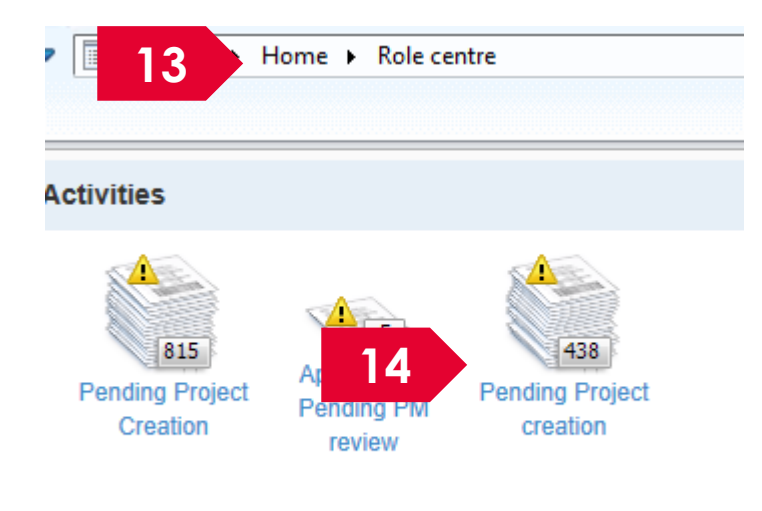

Add Cue Manage Cues

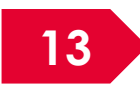

Navigate to Home page and click on F5 to refresh the page.

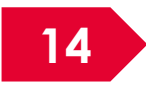

Upon refresh, the new cue will be displayed with the relevant count of transactions.

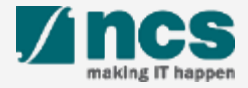

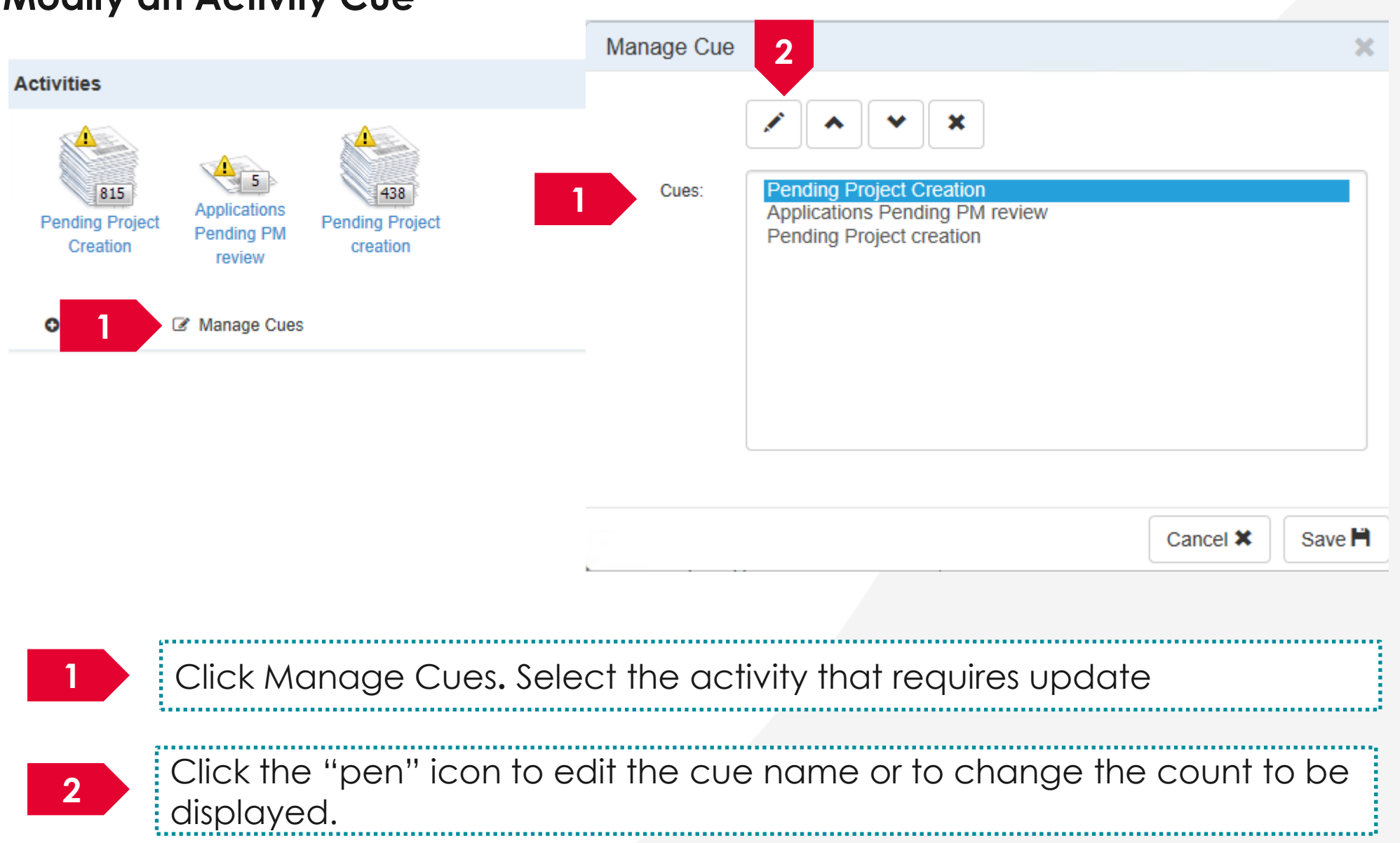

#### Modify an Activity Cue

| Options:       Show sum of field         Image: Show alert when count is       Image: Show alert when count is         Greater Than       Image: Save Image: Save: Save Image: Save Image: Save Image: Save Ima | Add Cue<br>3 Name:   | Pending Projects                                          | ×                                |               | To Note                                                                                               |                      |
|----------------------------------------------------------------------------------------------------|----------------------|-----------------------------------------------------------|----------------------------------|---------------|----------------------------------------------------------------------------------------------------|----------------------|
| 4 Save ►<br>Nake the required edits on the form. For example, change the name to                                                                                                    | Options:             | Show sum of field  Show alert when count is  Greater Than |                                  |               | For any change<br>on the<br>dashboard, clie<br>F5 or refresh icc<br>to reflect recer<br>changes saved | €s<br>ck<br>on<br>nt |
| Pending Projects".                                                                                                    | Make the<br>"Pending | required edits on the<br>Projects".                       | 4 Save ►<br>form. For example, c | hange the nar | ne to                                                                                                 |                      |

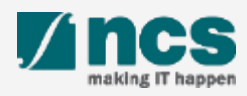

#### **Remove an Activity Cue**

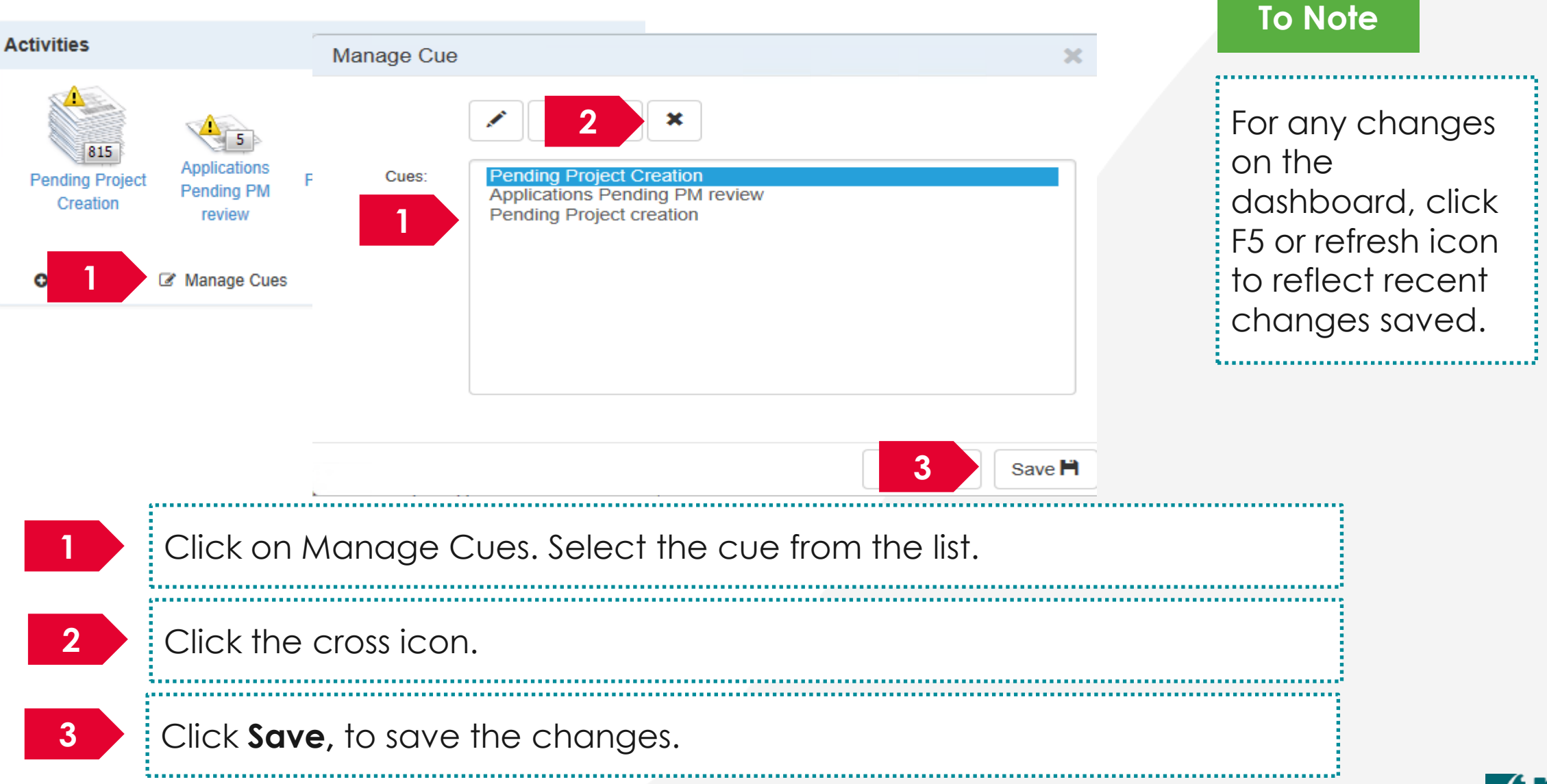

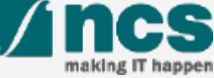

#### Change the order of Activity cues

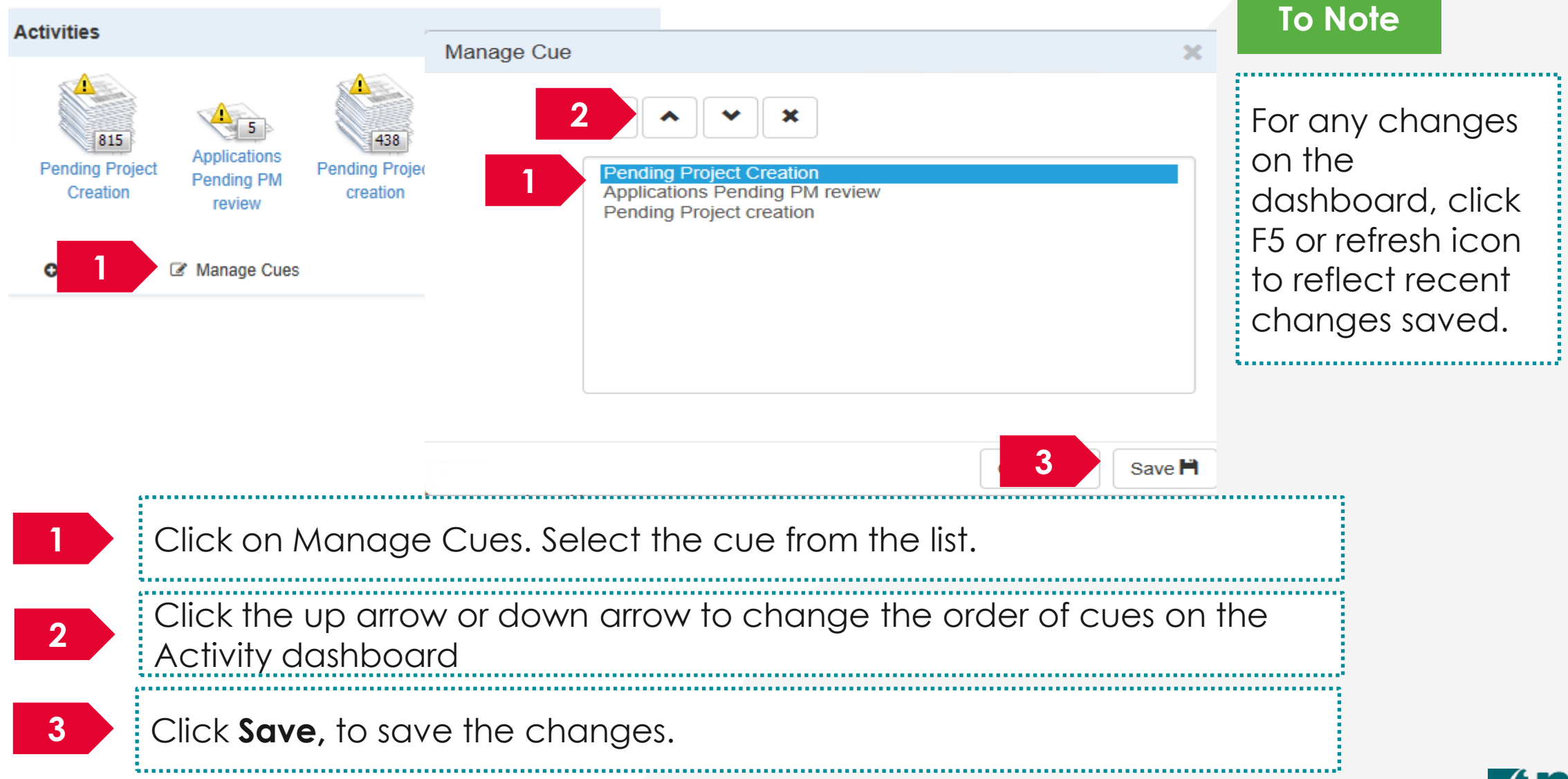

A ncs

### SINGTEL GROUP ENTERPRISE Single MCS OPTUS

**Disclaimer:** This material that follows is a presentation of general background information about NCS activities current at the date of the presentation. The information contained in this document is intended only for use during the presentation and should not be disseminated or distributed to parties outside the presentation. It is information given in summary form and does not purport to be complete. It is not to be relied upon as advice to investors or potential investors and does not take into account the investment objectives, financial situation or needs of any particular investor. This material should be considered with professional advice when deciding if an investment is appropriate.

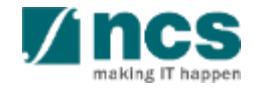